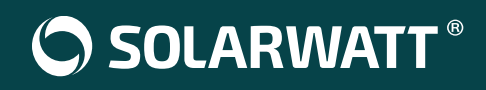

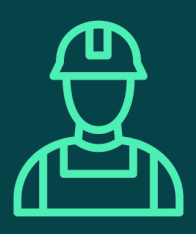

# Introduzione al Commissioning

### 2. SOLARWATT Pro app

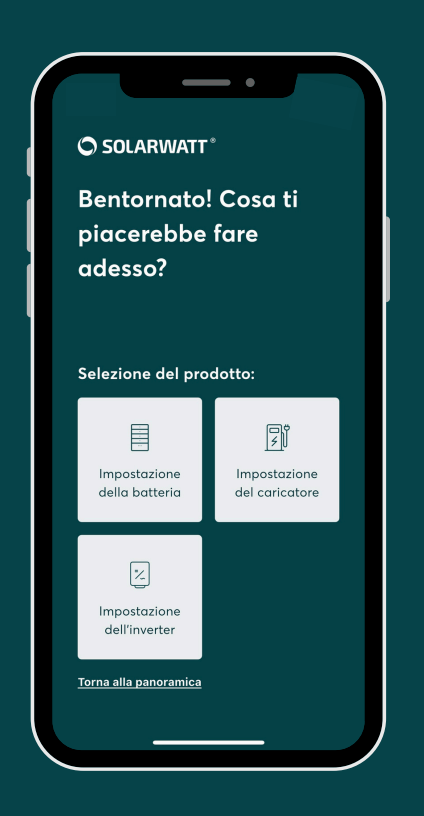

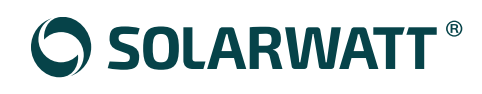

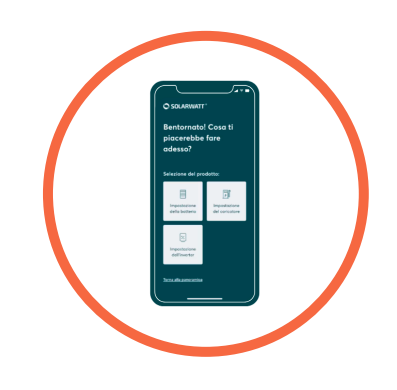

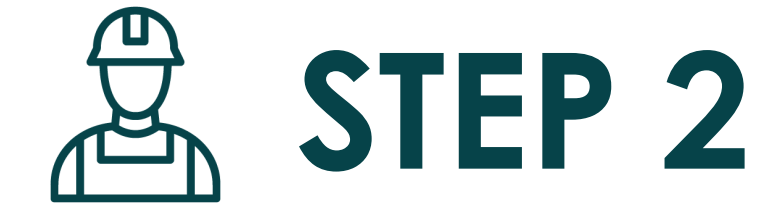

## **SOLARWATT** Pro app

Configura il WiFi ed effettua l'autotest del dispositivo

Scansiona il QR Code per guardare il video tutorial

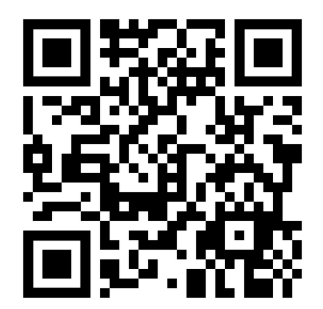

### 

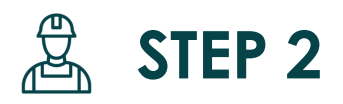

## **SOLARWATT** Pro app

Configura il WiFi ed effettua l'autotest del dispositivo

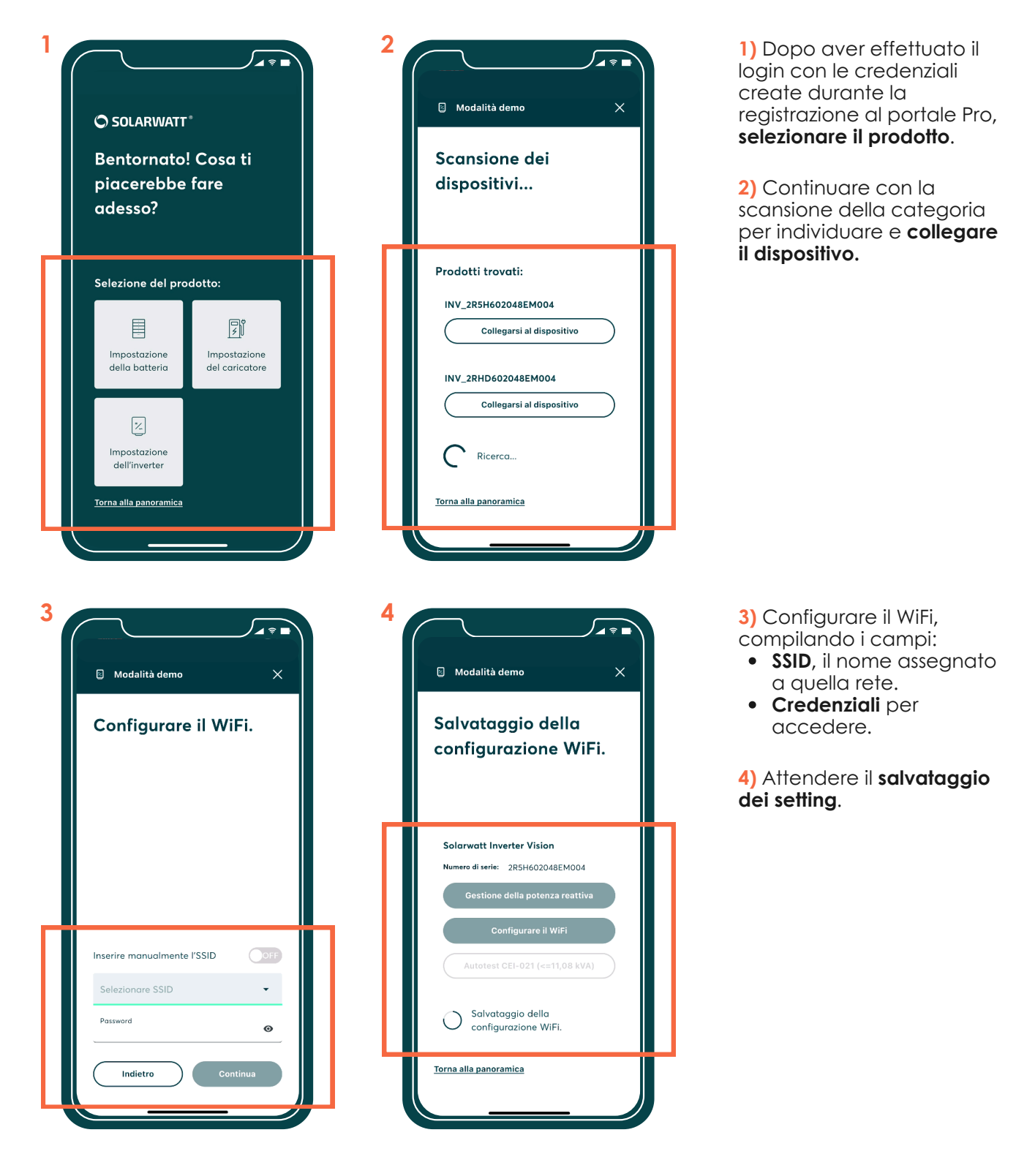

### 

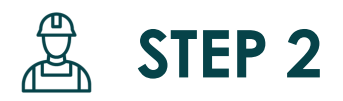

## **SOLARWATT** Pro app

Configura il WiFi ed effettua l'autotest del dispositivo

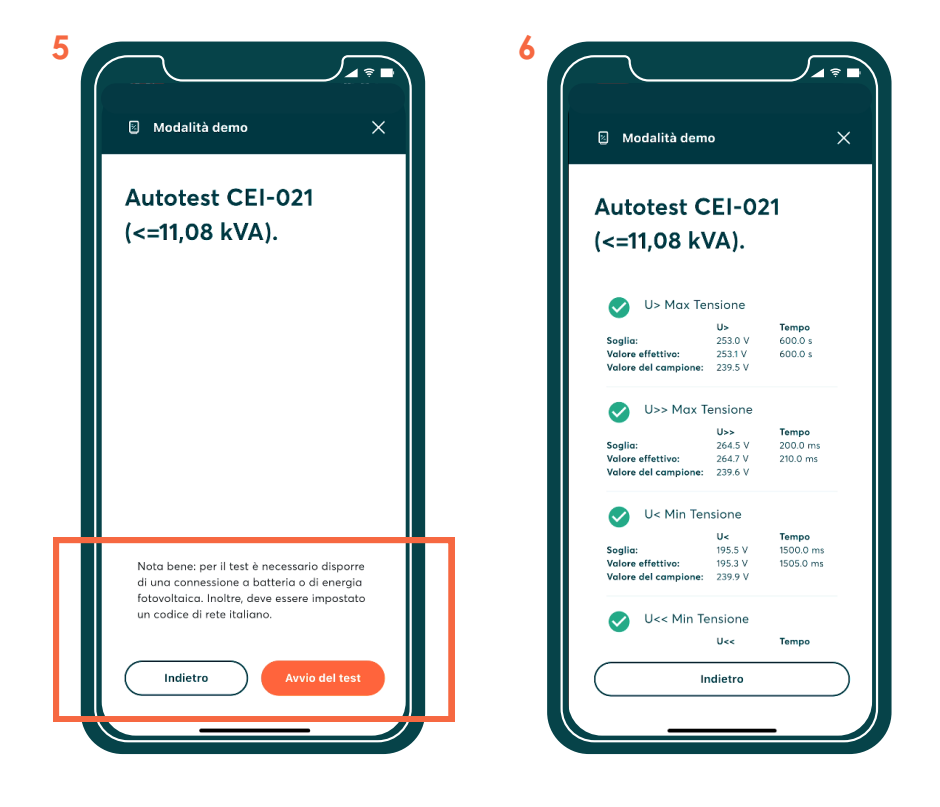

5) Siamo pronti per avviare l'Autotest sul dispositivo!

6) Visualizza la panoramica.

#### Nota bene:

• L'inverter deve essere connesso alla batteria e/o alle stringhe fotovoltaiche.

• Per effettuare l'autotest l'inverter deve essere settato tramite display con il codice di rete CEI021\_A.

### 

### SOLARWATT ITALIA S.r.I.

## Sedi

Sede operativa

SOLARWATT ITALIA S.r.l. viale della Navigazione Interna n. 52 35129 Padova

### Sede legale

SOLARWATT ITALIA S.r.l. via Cavour n. 23 39100 Bolzano P.IVA 02914730219 Codice SDI 12UBO1P

### **Customer Service Center**

Indirizzo e-mail service.italia@solarwatt.com

# Il domani, oggi. Soluzioni a prova di futuro.